$\pmb{8}\,$  När du har valt alla filer som ska skyddas eller där skydd ska tas bort, berör du .

## Skydda valda filer

Skyddar eller tar bort skydd för valda filer.

1 Välj uppspelningsläge.

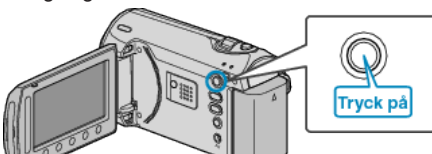

2 Välj video- eller stillbildsläge.

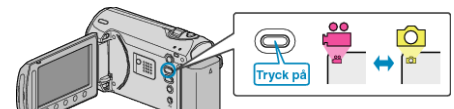

 ${\it 3}~$  Berör 画 för att komma till menyn.

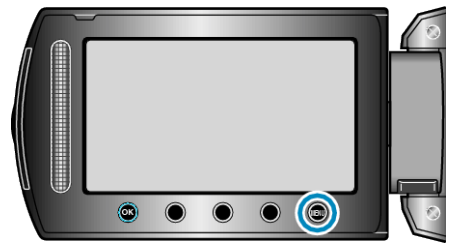

4 Välj "REDIGERA" och berör .

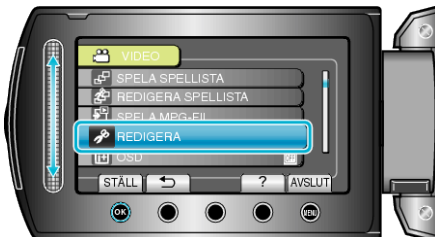

5 Välj "SKYDDA/AVBRYT" och berör .

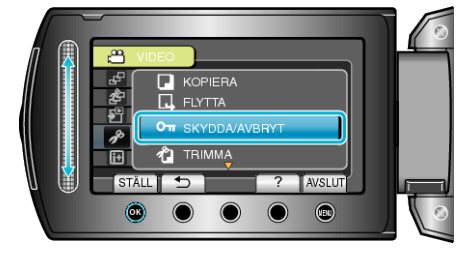

6 Välj "VÄLJA FIL" och berör 🛞.

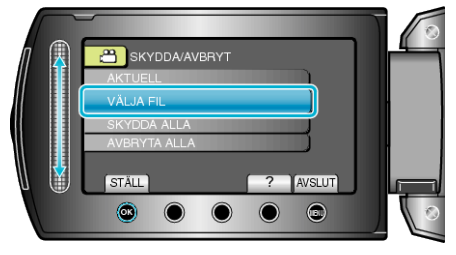

7 Välj önskad fil och berör 🐵.

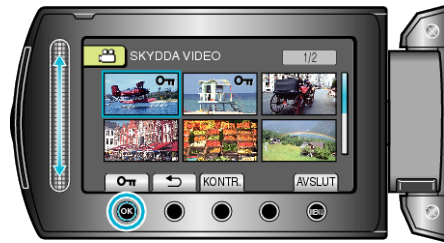

- En skyddssymbol visas på den valda filen. Om du vill ta bort skyddssymbolen, berör du 
  igen.
- Berör "KONTR." för att markera den valda filen.